# GO TO WWW.MEDICAID.OHIO.GOV PUT YOUR CAPS LOCK ON !!!

# Click on the **PROVIDERS** tab, then **Enrollment and Support**, then **Provider Enrollment**. (see screen below)

| Ohio   Depart<br>Medica          | aid                      |                                                   |  |
|----------------------------------|--------------------------|---------------------------------------------------|--|
| HOME MEDICAID 101 - FOR OHIOANS- |                          | NEWS - RESOURCES - CAREERS CONTACT                |  |
|                                  | Enrollment and Support 🔸 | Provider Enrollment                               |  |
|                                  | Fee Schedule and Rates   | Provider Assistance                               |  |
|                                  | Billing >                | Provider Exclusion and Suspension List            |  |
|                                  | Training >               | Federal Requirement for Revalidation ReEnrollment |  |
|                                  | Managed Care             | Automated Registry Check                          |  |
|                                  |                          |                                                   |  |

- Enroll as a New Provider
- · FAQs for new provider enrollment
- Annual Background Check information
- Revalidate as a Current Provider
- FAQs for provider revalidation
- Check Provider Enrollment Status
- Update Demographic Information
- Group Member linkage instructions
- Electronic Visit Verification (EVV)
- Step-by-step instructions for Therapist enrollment

# Figure 1: "WELCOME" Panel

Select I need to enroll as a provider to bill Ohio Medicaid

Select New Application

| Instructions ?                                                                                                    |
|----------------------------------------------------------------------------------------------------|
| Welcome to the online Provider Enrollment/Revalidation process.                                                                                                    |
| I need to enroll as a provider to bill Ohio Medicaid<br>I need to revalidate my current Medicaid provider number                                                                                                    |
| I need to enroll for the sole purpose of Ordering, Referring, or Prescribing                                                                                                    |
| Please complete each of the steps in the enrollment process. When you have completed all the steps, please click on the "submit" button to subm<br>the application for processing.                                                                                                    |
| Please click the Checklist link prior to starting the enrollment application in order to select the checklist for your provider type.                                                                                                    |
| For instructions on completing the enrollment application please click on the question mark (?) in the title bar.                                                                                                    |
| Please click the "new application" button to start a new Provider Enrollment application or click the "continue application" button to continue with an existing application.                                                                                                    |
| If you are a provider currently rendering Medicaid services to consumers and wish to make changes to your name, address, email, etc., please log to the secured portal and select the Demographic Maintenance Tab.                                                                        |
| Please click the Forms Central link to access a comprehensive listing of forms and publications. To view documents regarding the administration<br>and compliance of programs and services, please click the eManuals link.                                                               |
| Your application will be saved until 12:00 EST Midnight in 3 days. At 12:00 EST Midnight in 3 days, your application will be deleted from the system if your application has not been submitted.                                                                                          |
| FAQ for Provider Enrollment                                                                                                    |
| IMPORTANT - An Application Tracking Number (ATN) will be assigned to you. This number is necessary for accessing the status of submitted applications and for continuing an application that was not finished. Please write the number down and keep it for your records PRIOR TO EXITING |
| $\sim$                                                                                                    |
| new application continue application                                                                                                    |
|                                                                                                    |

#### FIGURE 2: "REQUEST TYPE" Panel

Enrollment Type: Select Individual Practitioner from drop-down Menu Action Request: Select Initial Enrollment from the drop-down Menu Provider Type: Select A) 39 - PT B) 40 - SLP C) 41 - OT

D) 43 - Audiologist Are you a provider new to Ohio Medicaid? Select YES, NEXT

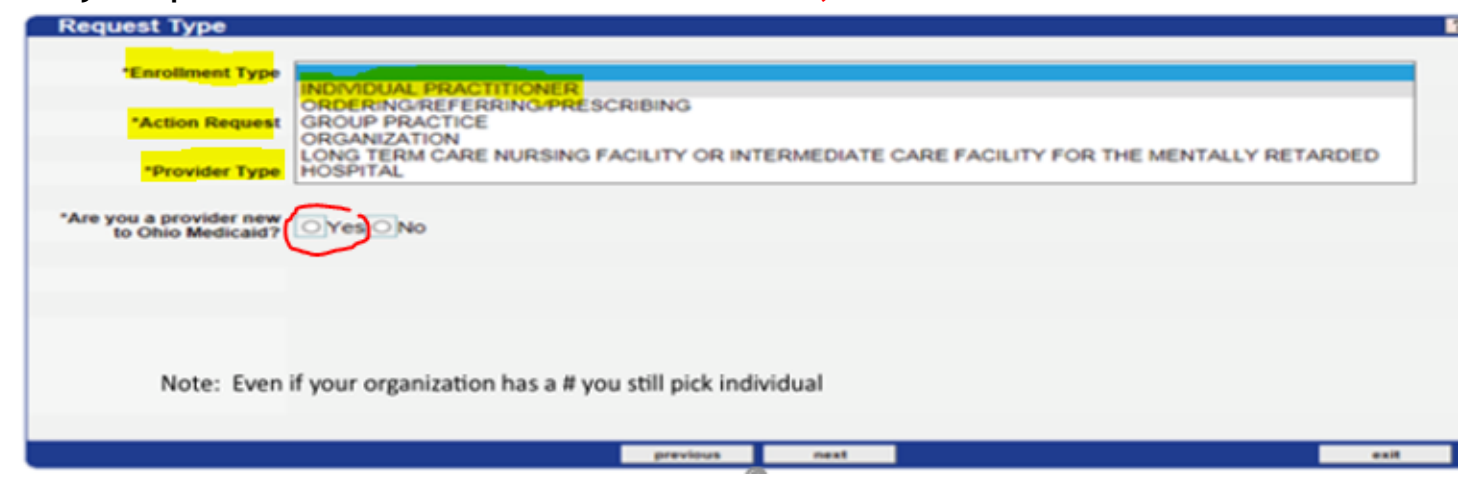

FIGURE 2A (just added in Sept 2017): "MANAGED CARE INTEREST FOR PARTICIPATION" Panel

# Are you interested in...: Select NO, then NEXT

| Instructions > Request<br>Managed Care<br>Are y<br>Y<br>From                                                                                                    | Ivpe<br>Interest for Participation<br>ou interested in contracting with any of the Ohio Medic<br>es <sup>®</sup> No<br>the list below, indicate your interest in posible particip                     | caid Managed Care Plans?<br>Dation with one or more Ohio Medicaid Managed Care Pla | ? |
|----------------------------------------------------------------------------------------------------|----------------------------------------------------------------------------------------------------|------------------------------------------------------------------------------------|---|
| Managed Care Plans                                                                                                    | Available Managed Care Plans<br>AETNA BETTER HEALTH OF OHIO<br>BUCKEYE COMMUNITY HEALTH PLAN<br>CARESOURCE<br>MOLINA HEALTHCARE OF OHIO<br>PARAMOUNT ADVANTAGE<br>UNITEDHEALTHCARE COMM. PLAN OF OHIO | Selected Managed Care Plans                                                        |   |
| Please note: This indication does not ensure a contract with the Ohio Medicaid Managed Care Plans. Providers must still go through the plans' contracting and/or credentialing process, if applicable           previous         next         exit |                                                                                                    |                                                                                    |   |

Figure 3: "IDENTIFYING INFORMATION" Panel

# Enter Individual Last Name

Enter First, MI

**Check box** for "Medicare Participation Exemption" (unless you independently provide and bill services for Medicare)

SKIP TO "Ownership Type"

# Ownership Type: Select Sole Proprietorship

Enter Title/Degree (as much of it until you run out of space), SSN, Gender, Date of Birth Enter Place of Birth information: Country, City, State (enter NA if not applicable), and NPI Number

NPI Verified: Enter Yes

Enter Ohio License Number, License Type, License Original Issue Date, and License Expiration Date (If you don't have this information readily available, you can pull it up on the License Search sites. OT/PT will go to <u>https://elicense.ohio.gov/oh\_verifylicense?</u> <u>firstName=emily&lastName=lazar&licenseNumber=&searchType=individual</u>, and SLP and Audiologists go to https://license.ohio.gov/lookup/default.asp, NEXT

| Identifying Information               |                                                                                                    |
|---------------------------------------|----------------------------------------------------------------------------------------------------|
|                                       |                                                                                                    |
| "Individual Last Name                 | WEAVER                                                                                                    |
| "First, Mi                            | ILENE                                                                                                    |
| Medicare Participation Exemption      | and that I meet all Medicare participation requirements. I understand that claims submitted for services rendered to Medicare beneficiaries will be denied. |
| Medicare Type                         |                                                                                                    |
| Medicare Provider Number              |                                                                                                    |
| Previous Medicaid Provider Number     |                                                                                                    |
| Certification Number                  |                                                                                                    |
| *Ownership Type                       | SOLE PROPRIETORSHIP                                                                                                    |
| *Title/Degree (As appears on license) | PHYSICAL THER                                                                                                    |
| *55N                                  | 012346678                                                                                                    |
| *Gender                               | FEMALE                                                                                                    |
| *Date of Birth                        | 01/01/1956                                                                                                    |
| Place of Birth                        |                                                                                                    |
| *Country                              | UNITED STATES                                                                                                    |
| *City                                 | COLUMBUS                                                                                                    |
| *State (enter NA if not applicable)   | 0+10                                                                                                    |
| INPL                                  | 1234567892                                                                                                    |
| *NPI Verified?                        | Yes No                                                                                                    |
| *License Number                       | PT012345                                                                                                    |
| "License Type                         | OCC THERAPY, PHYS THERAPY, AND ATHLETIC TRAINERS BOARD                                                                                                    |
| "License Issue Date                   | 01/01/2016                                                                                                    |
| "License Expiration Date              | 12/31/2018                                                                                                    |
| Electrice Expiration Date             |                                                                                                    |
|                                       |                                                                                                    |
|                                       |                                                                                                    |
|                                       | previous mest                                                                                                    |

After you click NEXT, your **APPLICATION TRACKING NUMBER (ATN)** will show up in a pop-up. **VERY IMPORTANT TO WRITE DOWN THIS NUMBER!!!** 

Figure 4: "TAX ID-1099 INFORMATION" Panel

IRS Tax Type: Select SSN from drop-down IRS Tax ID: Enter your SSN Fill out Name, Address 1, City, Zip IRS Effective Date: Enter your date of birth IRS End Date: Enter 12/31/2299 if not auto-populated Tax ID Exempt: NO W9 Form: YES Form 147: NO State: OH, NEXT

If you are not able to enter any information after IRS Tax ID, you can skip this section by clicking NEXT. Page 4 of 17 - Please make note of your ATN: 172687

| Faye 4 01 11  | - Flease make note of your ATN. Th2001 |               |
|---------------|----------------------------------------|---------------|
| Tax ID - 1    | 099 Information                        | ?             |
| "IRS Tax Type | SSN 🗸 IRS Effective Date               | 01/01/1900    |
| "IRS Tax ID   | 012345678 IRS End Date                 | 12/31/2299    |
| "Name         | ILENE WEAVER Tax ID Exempt?            | NO 🔽          |
| "Address 1    | 123 E MAIN ST W9 Form?                 | YES 🗸         |
| Address 2     | Form 147?                              | NO 💌          |
| "City         | COLUMBUS "State                        | OH 🗸          |
| "Zip          | 43215 9537 Phone                       | (614)012-3456 |
|               | previous next                          | exit          |

# Figure 5: "DEA" Panel & Figure 7: "DEA Panel

# This does not apply to PT/OT/SLPs or Audiologists - Click NEXT

| Page 5 of 17 - Please make note of your ATN: 172687     |      |
|---------------------------------------------------------|------|
| DEA                                                     | ?    |
| *** No rows found ***                                   |      |
| Select row above to update -or- click Add button below. |      |
| division add                                            |      |
| previous next                                           | exit |

# Figure 6: "Address Information" Panel

#### Enter DISTRICT Address, Phone, and your Work Email <u>4 times</u> Under Address Type: Add Address for each one - A) Home/Corp Office B) Mail to/Correspondence C) Pay To

**D) Practice Location** 

# Contact Name: Enter Your name, Phone

MUST have email address and contact name in every field. (If you have any blank lines, you will need to Delete them before clicking "NEXT") **NEXT** 

| Address Information      |                         |              |                |       |        |                |            | ?                 |
|--------------------------|-------------------------|--------------|----------------|-------|--------|----------------|------------|-------------------|
| Address Type             | Address 1               |              | City           | State | Zip    | E-Mail Ad      | dress      | Phone 1           |
| HOME/CORP OFFICE 1       | 23 E MAIN ST            | COLL         | JMBUS          | он    | 43215  | CONTACT@EMAILA | DDRESS.COM | (614)012-<br>3456 |
| MAIL TO/CORRESPONDENCE 1 | 23 E MAIN ST            | COLL         | JMBUS          | он    | 43215  | CONTACT@EMAILA | DDRESS.COM | (614)012-<br>3456 |
| PAY TO 1                 | 23 E MAIN ST            | COLL         | JMBUS          | он    | 43215  | CONTACT@EMAILA | DDRESS.COM | (614)D12-<br>3456 |
| PRACTICE LOCATION 1      | 23 E MAIN ST            | COLI         | JMBUS          | он    | 43215  | CONTACT@EMAILA | DDRESS.COM | (614)012-<br>3456 |
|                          | Type of                 | data below f | or new record. |       |        |                |            |                   |
| dalata add               | HOME/CORP OFFICE        | 2            |                |       |        |                |            |                   |
| *Address 1               | 123 E MAIN ST           | 1            | *Contact Name  | CON   | TACT N | IAME           |            |                   |
| Address 2                |                         | 1            | *Phone 1       | (614) | 012-34 | 56             | OFFICE     | <b>~</b>          |
| *City                    | COLUMBUS                | ]            | Phone 2        |       |        |                | CELL PHO   | NE 🔽              |
| *County                  | FRANKLIN                |              | Fax 1          |       |        |                |            |                   |
| *State                   | OH 🔽                    |              | Fax 2          |       |        |                |            |                   |
| "Zip                     | 43215                   |              | TDD            |       |        |                |            |                   |
| *E-Mail Address          | CONTACT@EMAILADDRESS.CO | M            |                |       |        |                |            |                   |
|                          |                         |              |                |       |        |                |            |                   |
|                          | 1                       | previous     | next           |       |        |                |            | exit              |

Figure 7: "TYPE AND SPECIALTY" Panel

# Select a Specialty from the drop-down menu Check box for "Primary Specialty"

| CIICK NEX I                       | DIE DI VOULATIN: 244000                                                 |      |
|-----------------------------------|-------------------------------------------------------------------------|------|
| Type and Specialty                |                                                                         | ?    |
| Specialty Desc Primary? P         | Primary Taxonomy Code                                                   |      |
| 391-Physical Therapy No           |                                                                         |      |
| You may choose additional special | Ities from the list that you are licensed and/or authorized to provide. |      |
| delete add                        |                                                                         |      |
| Provider Type                     | PHYSICAL THERAPIST, INDIVIDUAL                                          |      |
| *Specialty                        | 391-Physical Therapy 🔽                                                  |      |
| Primary Specialty?                |                                                                         |      |
| Primary Taxonomy Code             | [Search]                                                                |      |
| Ancillary Taxonomy Code           | [Search]                                                                |      |
| Ancillary Taxonomy Code           | [Search]                                                                |      |
| Ancillary Taxonomy Code           | [Search]                                                                |      |
|                                   |                                                                         |      |
|                                   | previous next                                                           | exit |

# Figure 8: "LANGUAGE" Panel

| Select Add                                              |      |
|---------------------------------------------------------|------|
| Select a Language (English)                             |      |
| Enter Effective Date (use 01/01/2017)                   |      |
| Click NEXT                                              |      |
| Page 8 of 17 - Please make note of your ATN: 244666     |      |
| Language                                                | ?    |
| *** No rows found ***                                   |      |
| Select row above to update -or- click Add button below. |      |
| dulula add                                              |      |
| previous next                                           | exit |

Figure 9: "GROUP AFFILATIONS" Panel

Click Next (no longer need to affiliate with each school)

| Page 9 of 17 - Please make note of your ATN: 244666                                                                                                   |      |
|----------------------------------------------------------------------------------------------------|------|
| Group Affiliations                                                                                                    | 2    |
| Group ID Group Type Group Name Effective Date                                                                                                    |      |
| 012345                                                                                                    |      |
| Type data below for new record.<br>Are you affiliated with a group practice or practices? If so, complete the fields below for each group affiliated. |      |
| deleta add                                                                                                    |      |
| *Group ID 012345 *Effective Date 01/01/2017                                                                                                    |      |
| Group Name *End Date 01/01/2025                                                                                                    |      |
| previous next                                                                                                    | ealt |

Figure 10: "CRIMINAL OFFENSE AND EXCLUSION" Panels

Click NO, then NEXT (for the next 3 to 6 screens depending on discipline)

| Page 10 of 17 - Please make note of your ATN: 244666 Criminal Offense I Answer Name Role Offense Disposition Date of Offense SSN/FEIN                                                                                                    |
|----------------------------------------------------------------------------------------------------|
| Type data below for new record.                                                                                                    |
| delete add                                                                                                    |
| *Have you or any individuals or organizations having a<br>direct or indirect ownership or controlling interest of 5 percent<br>or more in the professional association or practice been<br>indicted or convicted of a criminal offense related to the<br>involvement of such persons, or organizations in any of<br>the programs established by Titles XVIII, XIX, or XX? |
| Name                                                                                                    |
| Offense                                                                                                    |
| Type                                                                                                    |
| S SN/FEIN                                                                                                    |
| Role                                                                                                    |
| Disposition                                                                                                    |
| Date of Offense                                                                                                    |
|                                                                                                    |
| previous next exit                                                                                                    |

Next Screen: Have you ever been issued a Provider Number?

# Select NO for <u>New Applications/Continued Applications</u>

Figure 11: "CERTIFICATION" Panel

Legal Entity Name: Enter Therapist Name Individual Last Name

# Read and accept all terms

You will need to scroll down on Term 3 and others before you will be able to Select I accept.

| Certification                                                                                                    | ?                                                                                                    |
|----------------------------------------------------------------------------------------------------|----------------------------------------------------------------------------------------------------|
| *Legal Entity Name                                                                                                    | ENTER YOUR NAME HERE                                                                                                    |
| egal Entity Name must match the<br>egal Entity Name as it appears on<br>RS documentation such as the W-9,<br>RS 147 or IRS CP578 |                                                                                                    |
| "Individual Last Name                                                                                                    | LAST NAME                                                                                                    |
| First, MI                                                                                                    | FIRST NAME                                                                                                    |
|                                                                                                    |                                                                                                    |
| lick this printable Enrollment Checkli                                                                                           | st link to ensure a complete provider enrollment request.                                                                                                    |
| egal Provider Primary Practice Addre                                                                                             | 55:                                                                                                    |
| *Address 1                                                                                                    | 123 E MAIN ST                                                                                                    |
| Address 2                                                                                                    |                                                                                                    |
| *City                                                                                                    | COLUMBUS                                                                                                    |
| *State                                                                                                    | OHV                                                                                                    |
| *Zip                                                                                                    | 43215                                                                                                    |
| E-Mail Address                                                                                                    | CONTACT@EMAILADDRESS.COM                                                                                                    |
| *Preferred Contact Method                                                                                                    | E-mail                                                                                                    |
|                                                                                                    | All Providers must read the statements below and agree to the terms                                                                                                    |
| Executive Order 2007-01S Agreement                                                                                               |                                                                                                    |
|                                                                                                    | In accordance with Executive Order 2007-01S, Vendor or Grantee, by signature on this document, certifies: (1) it has reviewed and understands Executive Order 2007-01S, (2) has reviewed and understands the Ohio ethics and conflict of interest laws, and (3) will take no action inconsistent with those laws and this order. The Vendor or Grantee understands that failure to comply with Executive Order 2007-01S is, in itself, grounds for termination of this contract or grant and may result in the loss of other contracts or grants with the State of Ohio. |
|                                                                                                    | I do not accept the terms and conditions                                                                                                    |
|                                                                                                    | I accept the terms and conditions                                                                                                    |
|                                                                                                    | A copy of the Executive Order can be found on our website at                                                                                                    |
| also Statement Agreement                                                                                                    | nttp://medicaid.oni/o.gov/PROVDERS/Enrollmentand/support/ProviderEnrollmentaspx                                                                                                    |
| alse statement Agreement                                                                                                    | When we know in the weight the makes or sources to be made a false statement or correspondence on this statement, may                                                                                                    |
|                                                                                                    | be prosecuted under applicable federal or state laws. In addition, if a person knowingly and willfully fails to fully and<br>accurately disclose the information requested Ohio Department of Medicaid may deny the request to participate or, if the<br>entity already participates, may terminate the agreement or contract as appropriate.                                                                                                    |
|                                                                                                    | Q I do not accept the terms and conditions                                                                                                    |
|                                                                                                    | accept the terms and conditions                                                                                                    |
|                                                                                                    |                                                                                                    |

Applicant must drag the scroll bar down to the bottom and indicate they have read all 16 items

Figure 12: "TERMS AND CONDITIONS" Panel, continued

Check box for "I have read the contents..." Type Full Name Here

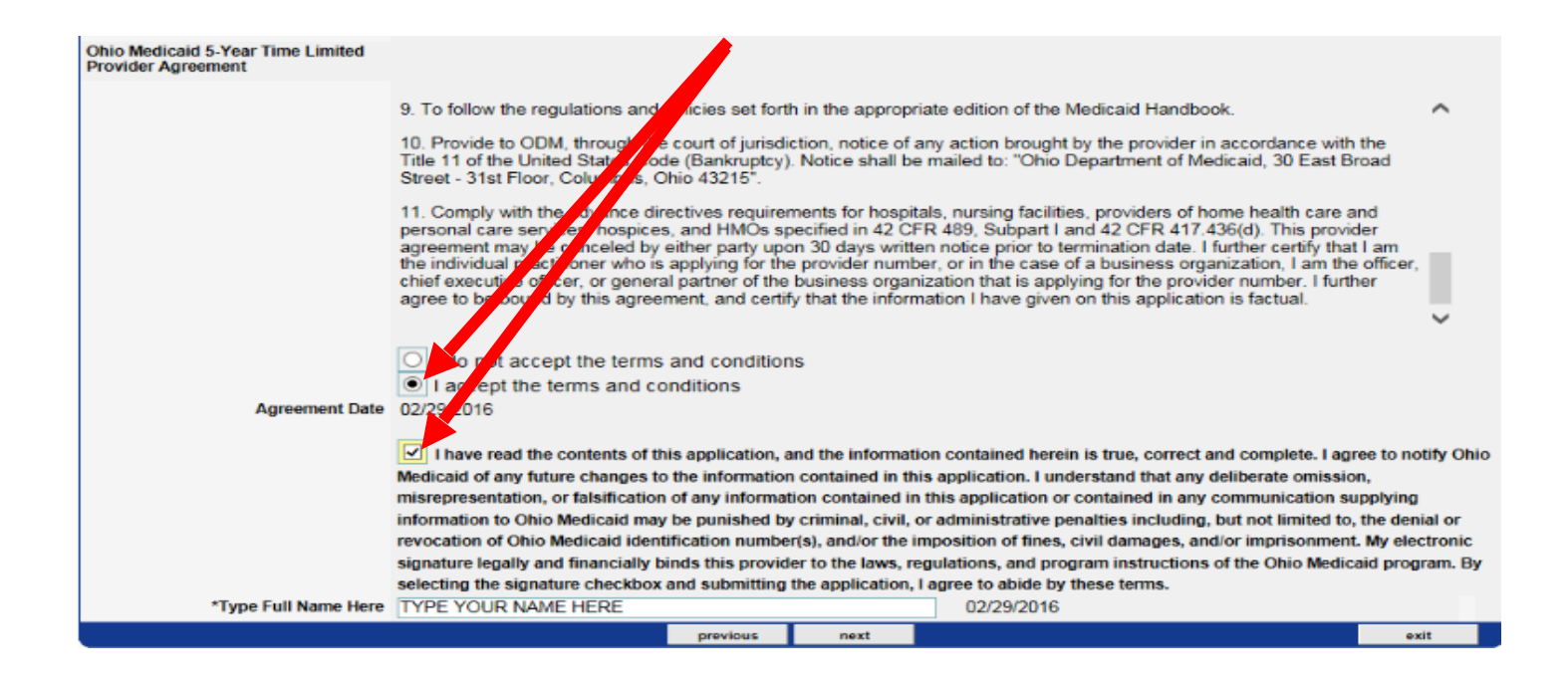

# Figure 13: "PROVISION CHECK BOX (for retroactive billing)

# Provision/Check: Check box Type Full Name Here

|                      | une ornio inicarcara programe i an coc                                                                                                    | орстанотти                                                                                            |                                                                                                    | оснитием ко, плакину уомгоси али уом тесотор аканаюте оронт                                                                                                    |                                               |
|----------------------|----------------------------------------------------------------------------------------------------|----------------------------------------------------------------------------------------------------|----------------------------------------------------------------------------------------------------|----------------------------------------------------------------------------------------------------|-----------------------------------------------|
|                      | request.                                                                                                    |                                                                                                    |                                                                                                    |                                                                                                    |                                               |
|                      | 15. This provider agreement may be                                                                                                    | e canceled                                                                                            | by either party u                                                                                                    | pon 30 days written notice prior to termination date.                                                                                                    |                                               |
|                      | 16. I further certify that I am the indi-<br>organization, I am the officer, chief e<br>provider number. I further agree to b<br>application is factual. As such, I have<br>enrollment, in accordance with 42 C<br>5160-1-17.3 of the Administrative C                               | vidual pract<br>executive of<br>be bound by<br>e disclosed<br>FR, Part 48<br>ode.                     | titioner who is a<br>fficer, or general<br>y this agreemen<br>I my name, soci<br>55, Subpart B ar                                            | oplying for the provider number, or in the case of a business<br>I partner of the business organization that is applying for the<br>t, and certify that the information I have given on this<br>al security number and date of birth on the application for<br>nd 1002, Subpart A, as amended, and as specified in rule                                                                                                    | <b>,</b>                                      |
|                      | O I do not accept the terms and                                                                                                    | conditions                                                                                            |                                                                                                    |                                                                                                    |                                               |
|                      | I accept the terms and condition                                                                                                    | ons                                                                                                   |                                                                                                    |                                                                                                    |                                               |
| Agreement Date       | 09/06/2016                                                                                                    |                                                                                                    |                                                                                                    |                                                                                                    |                                               |
|                      | Certain provider agreements may be retroactive (up to 12 months) to encompass dates on which the provider furnished<br>covered services to a Medicaid consumer and the service has not been billed to Medicaid                                                                       |                                                                                                    |                                                                                                    | ~                                                                                                    |                                               |
|                      |                                                                                                    |                                                                                                    |                                                                                                    |                                                                                                    |                                               |
| ProvisionCheck       | If you meet this provision, pleas                                                                                                    | e check the                                                                                           | box                                                                                                    |                                                                                                    |                                               |
|                      | A failure to check this box shall be taken by ODM to mean that you waive your rights to a retroactive period of months prior to the date ODM approves your application. This agreement is limited to 5 years from the effective date.                                                |                                                                                                    |                                                                                                    |                                                                                                    | ^                                             |
|                      |                                                                                                    |                                                                                                    |                                                                                                    | an is initial to a years northing encourse date.                                                                                                    |                                               |
|                      | I have read the contents of this a<br>Ohio Medicaid of any future changes<br>misrepresentation, or falsification of<br>information to Ohio Medicaid may be<br>revocation of Ohio Medicaid identific<br>electronic signature legally and finar<br>program. By selecting the signature | application,<br>s to the info<br>any inform<br>punished<br>cation numb<br>ncially binds<br>checkbox a | and the informa<br>rmation contain<br>ation contained<br>by criminal, civil<br>ber(s), and/or the<br>s this provider to<br>and submitting th | ation contained herein is true, correct and complete. I agree to<br>ed in this application. I understand that any deliberate omission<br>in this application or contained in any communication supply<br>i, or administrative penalties including, but not limited to, the of<br>e imposition of fines, civil damages, and/or imprisonment. My<br>to the laws, regulations, and program instructions of the Ohio M<br>he application, I agree to abide by these terms. | notify<br>on,<br>ing<br>denial or<br>Medicaid |
|                      |                                                                                                    |                                                                                                    |                                                                                                    |                                                                                                    |                                               |
| *Type Full Name Here | ILENE WEAVER                                                                                                    |                                                                                                    |                                                                                                    | 09/06/2016                                                                                                    |                                               |

Figure 14: "DOCUMENT SUBMISSION TYPE AND NOTES" Panel "Information" Panel

**Document Submission Type: Upload** (W-9 will be uploaded on next screen after you "Submit") **Click Submit** 

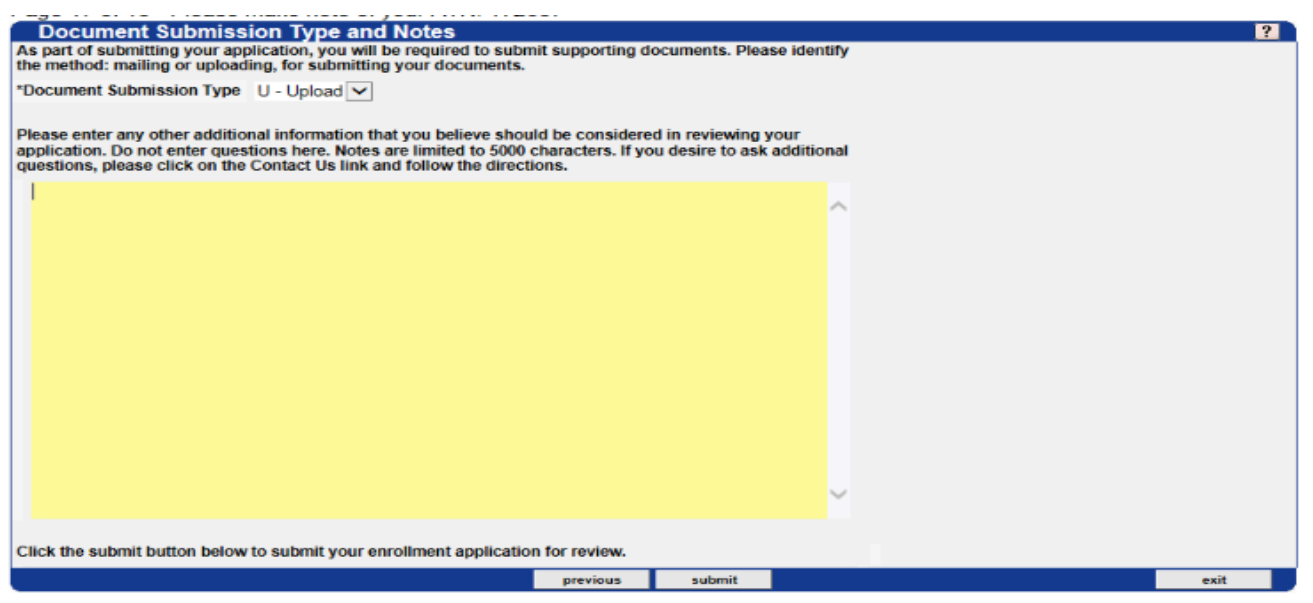

Select SUBMIT

Figure 15: "SUBMITTED" Panel - APPLICATION SUBMITTED SUCCESSFULLY! <u>If you have not recorded</u> <u>your ATN yet, be sure to record it now</u>. Otherwise, it can only be obtained by calling Provider Support.

| Your revalidation application for WEAVER has been submitted.                                                                                                    |
|----------------------------------------------------------------------------------------------------|
| Tracking Number: 172687                                                                                                    |
| IMPORTANT - This Application Tracking Number (ATN) is necessary for accessing the status of submitted applications and for editing an application that was returned for additional information. Please write this number down and keep it for your records PRIOR TO EXITING. |
| Status: Application has been submitted and is in process.                                                                                                    |
| *** Please retain the tracking number for your records. The tracking number will be used as the key for tracking the status of the application. ***                                                                                                    |
| Please remember to submit the following required documents.                                                                                                    |
|                                                                                                    |

Figure 16: "WHAT'S NEXT" Panel

## **Click on Upload required documents**

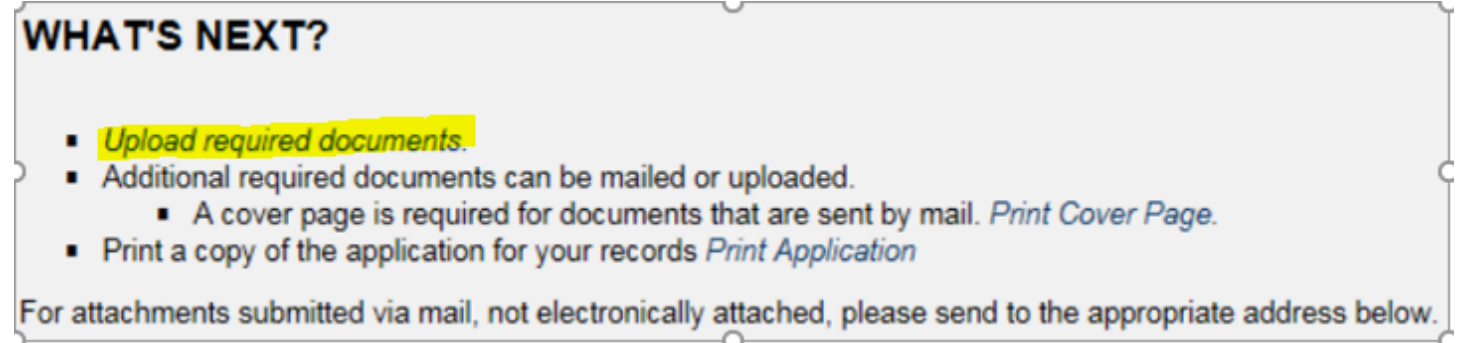

Figure 17: "UPLOAD" Panel

**Click on the IRS FORM W-9** (W-9 should include Your Name, Check box for Individual/Sole Proprietor, Your Personal Address, Social Security Number, Signature, and Date.)

# Click on Browse/Choose File. Then find and select your saved W-9 form Click Upload Attachment

| Department of Medicaid                                                                                                    | Services   Resources   News & Events       |  |  |  |  |
|----------------------------------------------------------------------------------------------------|--------------------------------------------|--|--|--|--|
| Home Consumers Providers Acct Firm Setup Trading Partners Public Information Put                                                                                                    | Thursday 6406/2017 2:57:53 PM<br>bications |  |  |  |  |
| Ohio Department of Medicaid                                                                                                    |                                            |  |  |  |  |
| Attachment Liniond                                                                                                    |                                            |  |  |  |  |
| Ten il facilitati                                                                                                    | Reference                                  |  |  |  |  |
| RS FORUM #                                                                                                    | 264060                                     |  |  |  |  |
| COMBINED - USE THIS SELECTION IF YOU SUBMIT MULTIPLE "TYPES OF DOCUMENT" IN ONE FILE                                                                                                    | 26400                                      |  |  |  |  |
| Please note the following important parameters when uploading files:                                                                                                    |                                            |  |  |  |  |
| <ul> <li>File size cannot be greater than 50MB (51200KB).</li> <li>Only file types of git, tiff, bmp, jpg, ppt, pbx, doc, docx, xls, xlsx, pdf, bt, and mdi can be uploaded.</li> <li>For Provider Enrollment attachments: Select row from the list above and then use the below panel to select the file for upload.</li> <li>To check status of uploaded attachments for Provider Enrollment, go to the Provider Menu and select Enrollment Tracking Search.</li> </ul> |                                            |  |  |  |  |
| Attachment Upload  spinal attachment  File to Upload  C'Users/CCESC/Desktop/W-9-BADWAY pdf  Browse                                                                                                    | 00                                         |  |  |  |  |
| Home   Privacy Statement   Contact Us<br>AMA & ADA Copyright                                                                                                    |                                            |  |  |  |  |

#### Print your application for your records

This completes the application process. It is recommended that after you complete the process you check to ensure the application does show as submitted.

# Go back to the Main Menu by clicking on Providers>Enrollment and Support>Provider Enrollment

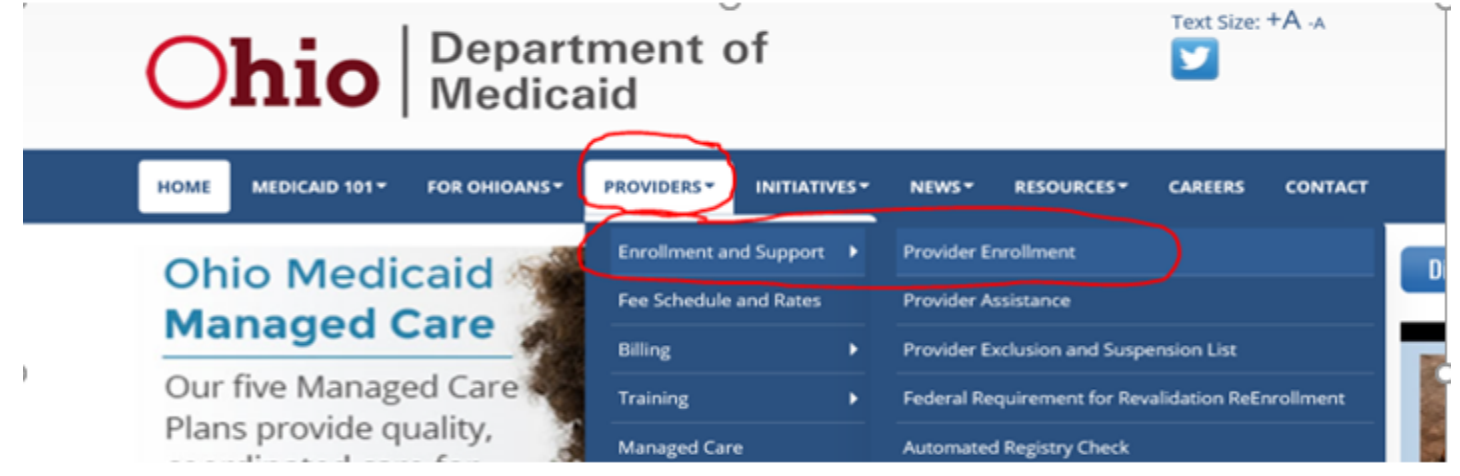

# **Click on Check Provider Enrollment Status**

- Enroll as a New Provider
- FAQs for new provider enrollment
- Annual Background Check information
- Revalidate as a Current Provider
- FAQs for provider revalidation
- Check Provider Enrollment Status
- Update Demographic Information

# PUT YOUR CAPS LOCK ON! ENTER ALL DATA IN CAPS

- Enter your ATN #
- Enter Last Name
- Click Search
- View the status

| E                                                                                                    | nrollment Tra                    | cking Search                     |                                   |                   |                    |                          | ? 🖈    |
|----------------------------------------------------------------------------------------------------|----------------------------------|----------------------------------|-----------------------------------|-------------------|--------------------|--------------------------|--------|
|                                                                                                    | *ATN                             | 244666                           |                                   |                   |                    |                          |        |
| *Busin                                                                                                    | ess OR Last Name                 | WEAVER                           |                                   | ]                 |                    |                          |        |
| lf you r                                                                                                    | need to find forms t             | o submit with an enrollment      | please click here                 |                   |                    |                          |        |
|                                                                                                    |                                  |                                  |                                   |                   |                    |                          | search |
|                                                                                                    |                                  |                                  |                                   |                   |                    |                          | clear  |
|                                                                                                    |                                  |                                  |                                   |                   |                    |                          |        |
|                                                                                                    |                                  |                                  |                                   |                   |                    |                          |        |
| Sea                                                                                                    | rch Results                      |                                  |                                   |                   |                    |                          |        |
| ATN                                                                                                    | Name                             | Document                         |                                   |                   | Date<br>Received 5 | itatus                   |        |
| 244666                                                                                                    | WEAVER ILENE                     | ONLINE ENROLLME                  | INT APPLICATION                   |                   | 04/13/2017         | UBMIT                    |        |
| 244666                                                                                                    | WEAVER ILENE                     | DOCUMENT" IN ONE                 | E FILE                            | OCHIPLE TIPES OF  | 0                  | OPTIONAL                 |        |
| 244666                                                                                                    | WEAVER ILENE                     | OTHER - USE THIS<br>IRS FORM W-9 | SELECTION IF YOU ATTACH A DO      | CUMENT NOT LISTED | -                  | OPTIONAL<br>IOT RECEIVED |        |
|                                                                                                    |                                  |                                  |                                   |                   |                    | Netor and and and and    |        |
|                                                                                                    |                                  |                                  |                                   |                   |                    |                          |        |
| <ul> <li>Print a copy of the application for your records. Print Application</li> <li>Required documents can be mailed or unloaded:</li> </ul> |                                  |                                  |                                   |                   |                    |                          |        |
| -                                                                                                    | <ul> <li>Enrollment</li> </ul>   | forms are available on this si   | site.                             |                   |                    |                          |        |
|                                                                                                    | <ul> <li>A cover page</li> </ul> | pe is required for documents     | that are sent by mail. Print Cove | r Page.           |                    |                          |        |
|                                                                                                    | <ul> <li>Upload req</li> </ul>   | uned documents.                  |                                   |                   |                    |                          |        |
|                                                                                                    |                                  |                                  | 0                                 |                   |                    |                          |        |

- Look to make sure the online application status says "Submit".
- Look to make sure the IRS Form W-9 says "Received". If not Received, click on "upload required documents". (After clicking, make sure the IRS Form W-9 is highlighted, then go to "Choose File")

|           |                     |                                                      | Thurs                       | aday 04/13/2017 1:34:16 PM |
|-----------|---------------------|------------------------------------------------------|-----------------------------|----------------------------|
| lome Co   | onsumers Prov       | iders Acct Firm Setup Trading Partners Public Info   | rmation Publications        |                            |
| enrolln   | nent enrollme       | nt tracking search long-term care account setup      |                             |                            |
| Ohio D    | epartment o         | of Medicaid                                          |                             |                            |
| En        | rollment Tra        | cking Search                                         |                             | ? 🎗                        |
|           | *ATN                | 244666                                               |                             |                            |
| *Busines  | ss OR Last Name     | WEAVER                                               |                             |                            |
| lf you ne | eed to find forms t | o submit with an enrollment please <u>click here</u> |                             | clear                      |
| Sear      | ch Results          | Document A                                           | Date<br>Bargingd Status     |                            |
| 244666    | WEAVER ILENE        | ONLINE ENROLLMENT APPLICATION                        | 04/13/2017 NOT SUBMITT      | ED                         |
|           |                     |                                                      | - executive control control |                            |

• If it was not submitted, go back to Enroll as a New Provider, Click "Continue Application".

If you have any issues with the enrollment process or have questions it is recommended that you contact the Ohio Department of Medicaid. 800-922-3042 as soon as the recording starts press 2, then 2 again, then 0. They may ask for an NPI # and Medicaid #. Let them know you don't have the Medicaid # yet.

Remember to check your email on a regular basis (especially if it is your personal email) to see if you receive anything from Medicaid. Remember it can take up to 120 business days to get a response. It is also recommended that you sign in from time to time to check your status.

Once you receive your Medicaid number please contact the appropriate person in your Pupil Services Department, ESC or company with this information. They will provide the information to HBS via spreadsheet so we can update your information in our system.

## Support phone line for ODM 800-922-3042 press 2, press 2, press 0

When submitting the W-9, please be sure to fill out the following information or it won't be accepted, and you won't be assigned a Medicaid number...

Fill out Your Name Check box for Ind/Sole Prop Fill out Your Address Fill out your Social Security Number Sign and Date